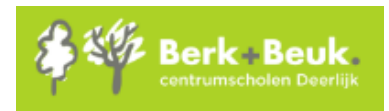

## Stappenplan: online lesvolgen (leerling)

| Stap 1: thuis inloggen                                                                                                    | op jouw google account                                                                                                    |
|----------------------------------------------------------------------------------------------------|----------------------------------------------------------------------------------------------------|
| Gmail Afbeeldingen                                                                                                    | Ga naar <u>www.google.be</u> en klik op de<br>blauwe knop INLOGGEN.<br>(Indien je de blauwe knop niet ziet, wil<br>dit zeggen dat er nog iemand anders<br>aangemeld is. Klik op de ronde knop en<br>kies voor 'uitloggen'<br>Uitloggen       |
| Google<br>Inloggen<br>Doorgaan naar Gmail<br>E-mailadres of telefoonnummer<br>dummy.demo@berkenbeuk.be<br>E-mailadres vergeten?<br>Niet jouw computer? Gebruik de gastmodus om privé in te<br>loggen. Meer informatie | Vul het berkenbeukmailadres van je kind<br>in.<br>Voor iedereen is dit:<br><u>voornaam.familienaam@berkenbeuk.be</u><br>Voorbeeld: leerling Dummy Demo<br>Emailadres:<br><u>dummy.demo@berkenbeuk.be</u><br>Klik op de blauwe knop VOLGENDE. |
| Google<br>Welkom<br>@ dummy.demo@berkenbeuk.be \<br>Geef je wachtwoord op<br>Dummy.0109<br>Wachtwoord vergeten?<br>Volgende                                                                                           | Vul jouw wachtwoord in.<br>Voor iedereen is dit:<br><b>Voornaam.geboortedag en maand</b><br>Voorbeeld: leerling Dummy Demo,<br>jarig op 1 september<br>Wachtwoord: <b>Dummy.0109</b>                                                         |
|                                                                                                    | Klik op de blauwe knop VOLGENDE.                                                                                                    |

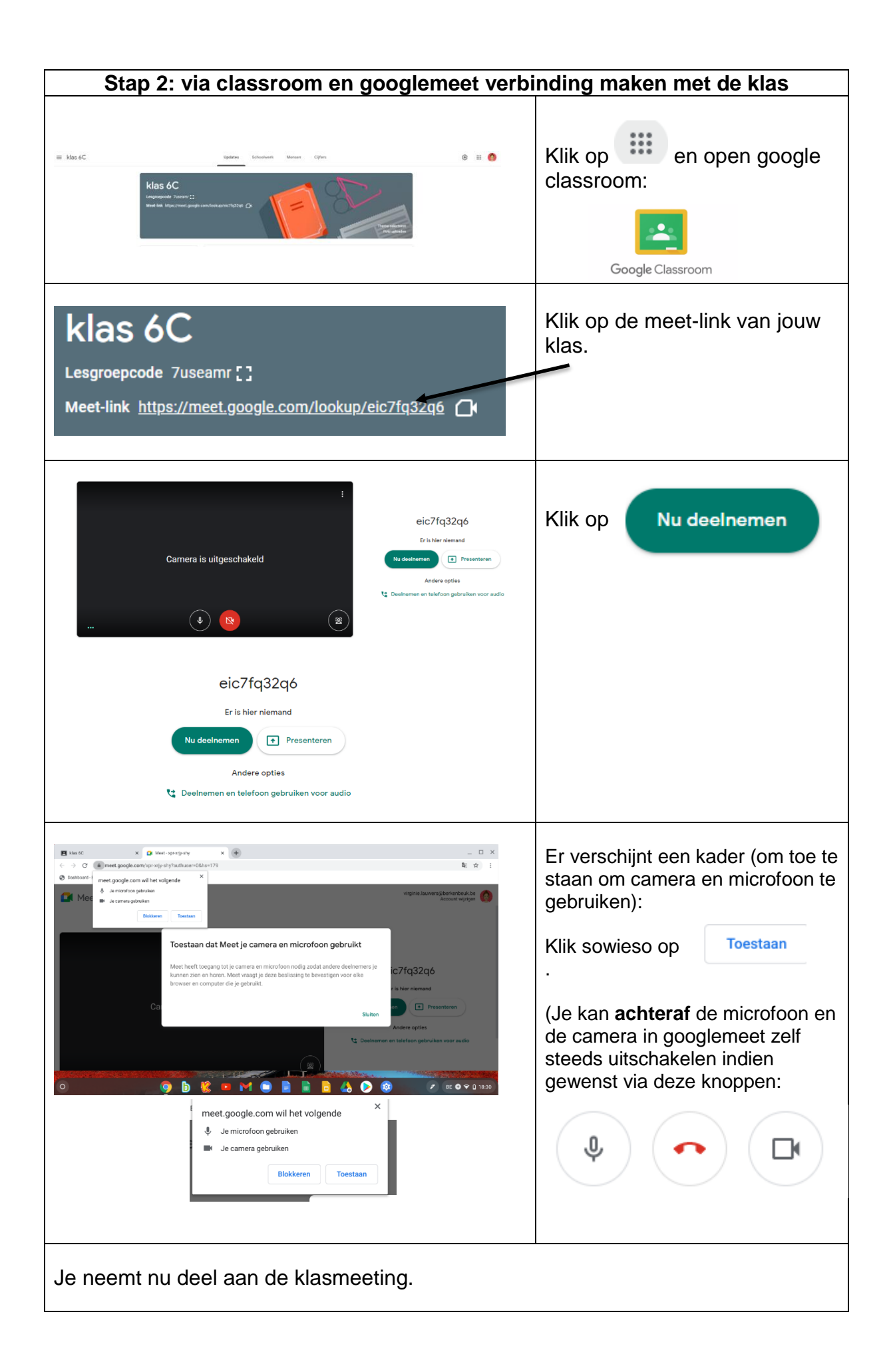